# キャッシュのクリア方法

#### 第1版

| 作成者   | 株式会社 LTV-X      |
|-------|-----------------|
| 作成日   | 2018 年 3 月 8 日  |
| 最終更新日 | 2021 年 11 月 4 日 |

## 目次

| +7 | ッシュのクリア方法1          |  |
|----|---------------------|--|
|    |                     |  |
| 目次 |                     |  |
|    |                     |  |
| 1. | LTV-Lab サービスの表示     |  |
| 2. | デベロッパーツールの起動3       |  |
| 3. | キャッシュのクリアとハード再読み込み4 |  |

#### 1. LTV-Lab サービスの表示

Chrome の URL 欄にログイン画面の URL を入力し、ログイン画面にアクセスしてください。

## 2. デベロッパーツールの起動

URL 入力欄右横にある"Google Chrome の設定"をクリックし、その他のツール > デベロッパー ツール を 選択してください。

|                    |                                                                                                    | 新しいタブ(T)                                                                                     | Ctri+1                              |
|--------------------|----------------------------------------------------------------------------------------------------|----------------------------------------------------------------------------------------------|-------------------------------------|
|                    |                                                                                                    | ダウンロード(D)                                                                                    | Ctrl+J                              |
| XII                | <b>IV-</b> Lab                                                                                                    | ズーム                                                                                          | - 100% +                            |
|                    |                                                                                                    | 8.3. 772.                                                                                    |                                     |
| 通販                 | を化学する ――                                                                                                    | 印刷(P)<br>検索(F)                                                                               | Ctrl+P<br>Ctrl+E                    |
| 通販                 | を化学する<br>名前を付けてページを保存(A)                                                                                              | 印刷(P)<br>た索(F)<br>Ctrl+S<br>その他のツール(L)                                                       | Ctrl+P<br>Ctrl+E                    |
| 通販                 | を化学する<br>名前を付けてページを保存(A)<br>デスクトップに追加                                                                                 | 印刷(P)                                                                                        | Ctrl+P<br>Ctrl+E<br>コピー(C) 見おり付け(P) |
| 通販<br>5手持ちの、ログインID | <b>を化学する</b><br>名前を付けてページを保存(A)<br>デスクトップに追加<br>閲覧履歴を消去(C)                                                            | ロード<br>Ctrl+S<br>Ctrl+S<br>Ctrl+S<br>その他のツール(L)<br>編集<br>切り取り(T)<br>設定(S)                    | Ctrl+P<br>Ctrl+E<br>コピー(C) 貼り付け(P)  |
| 通販<br>5手持ちの、ログインID | <ul> <li>を化学する</li> <li>名前を付けてページを保存(A)<br/>デスクトップに追加</li> <li>閲覧履歴を消去(C)<br/>拡張機能(E)</li> <li>タスクマネージャ(T)</li> </ul> | ロード Ctrl+S その他のツール(L)<br>Ctrl+S その他のツール(L)<br>編集 切り取り(T)<br>trl+Shift+Delete 設定(S)<br>ヘルブ(H) | Ctrl+P<br>Ctrl+E<br>コピー(C) 貼り付け(P)  |

下図のような画面が開かれます。

| ← → C ● 保護された通信   https://he.k-crm.jp                       |                                                                                                    |                                                                                                    |
|-------------------------------------------------------------|----------------------------------------------------------------------------------------------------|----------------------------------------------------------------------------------------------------|
| ※LTV-Lab<br><sub>通販を化学する</sub>                              | Characteristic Console Sources Network Performance Mem<br><idoctype html=""><br/><html <br="" data-ng-app="app" lang="ja" onmouseup="if" style="height: 100%;background-col&lt;br&gt;typeof mouseMove == 'function' ) mouseMove(event)">(ing id="testing" src="igm/btnclose_npg" ng-show="false" width<br/>"true" class="ng-hide" dd="comp_logo_path" value autocomplete="cingut type="hiddon" dd="cingut value", value", va</html></idoctype> | or: #fff; "onmousemove="if(<br>(typeof mouseUp === 'function'<br>="0" height="0" aria-hidden-<br>off">                                                                                                    |
| お手持ちの、ログインIDとパスワードを入力してお進みください                              | <pre><input <input="" autocomplete="off" id-"own"="" type="hidden" value=""/> <input autocomplete="off" id-"showflag"="" type="hidden" value="1"/> <input autocomplete="off" id-"showflag"="" type="hidden" value="1"/>                  <td>&gt;<br/>"&gt;<br/>: 100%; position: relative;</td></pre>                                                                                                    | ><br>"><br>: 100%; position: relative;                                                                                                    |
|                                                             | Styles Event Listeners DOM Breakpoints Properties Accessibility                                                                                                    |                                                                                                    |
| パスワード:                                                      | <pre>Filter :hov .cls +_  element.style {     height: 100%;     background-color: □#fff; }</pre>                                                                                                    | margin –<br>border –<br>padding –                                                                                                    |
| ヨログイン<br>ログインID・パスワードをお忘れの場合は、support@coreforth.jpまでご連絡ください | <pre>body {</pre>                                                                                                    | -     -     -     -     -       -     -     -     -     -       -     -     -     -     -       -     -     -     -     -       -     -     -     -     -       -     -     -     -     -       -     -     -     -     -       -     -     -     -     -       -     -     -     -     -       -     -     -     -     -       -     -     -     -     -       -     -     -     -     -       -     -     -     -     - |
| Copyright (c) coreforth All rights reserved サポート・お問い        | body {<br><u>bootstrap.css:1084</u><br><del>font family: "Helvetica Neue", Helvetica, Arial, sans-serif;</del>                                                                                                    | <ul> <li>color</li> <li>display</li> <li>block</li> </ul>                                                                                                    |

### キャッシュのクリアとハード再読み込み

デベロッパーツールを開いた状態で URL 欄の左横にある再読み込みボタンを長押ししてください。

3 つの選択肢が表示されます。

| ← C k 保護された通信 https://he.k-crm.jp                           |                                                                                                    |                                                                                             |
|-------------------------------------------------------------|----------------------------------------------------------------------------------------------------|---------------------------------------------------------------------------------------------|
|                                                             | <pre>     Elements Console Sources Network Performance Mem</pre>                                                                                                    | ory » 🛛 🛛 🛆 1 🕌 1                                                                           |
| <b>X LTV</b> -Lab                                           | <pre>▼<body function'<="" ng-controller="AppCtrl" onmouseup='if(&lt;br&gt;) mouseUp(event)"&gt; == \$0&lt;/pre&gt;&lt;/td&gt;&lt;td&gt;&lt;pre&gt;pr: #fff; onmousemove="if(   typeof mouseUp === ' pre="" style="height: 180%;background-col&lt;br&gt;typeof mouseNove === 'function') mouseNove(event)"></body></pre> |                                                                                             |
| 通販を化学する                                                     | <pre><img "true"="" ,="" ;="" <="" <input="" autocomplete="off" class="ng-ihide" id="oem" ng-show="false" pre="" src="img/btnclose.png" type="hidden" value="" width=""/></pre>                                                                                                    | ="0" height="0" aria-hidden=<br>off"><br>>                                                  |
| お手持ちの、ログインIDとパスワードを入力してお進みください                              | <input autocomplete="off&lt;/th&gt;&lt;th&gt;" id="showflag" type="hidden" value="1"/>                                                                                                    |                                                                                             |
| Login                                                       | <pre><!----></pre>                                                                                                    | : 100%; position: relative;                                                                 |
| ログインID:                                                     | Styles Event Listeners, DOM Breakhoints, Dronerties, Accessibility                                                                                                    |                                                                                             |
|                                                             | Signed Event disteriers' bown breakpoints Troperides Accessionity                                                                                                    |                                                                                             |
| パスワード:                                                      | Filter :hov .cls +                                                                                                    | ***************************************                                                     |
|                                                             | element.style {<br>height: 100%;<br>background-color: □#fff;<br>}                                                                                                    | margin –<br>border –<br>padding –                                                           |
| ログイン<br>ログインID・パスワードをお忘れの場合は、support@coreforth.jp までご連絡ください | <pre>body {</pre>                                                                                                    | -<br>-<br>-<br>-<br>-<br>-<br>-<br>-<br>-<br>-<br>-<br>-<br>-<br>-<br>-<br>-<br>-<br>-<br>- |
|                                                             | background-color: Transparent;                                                                                                    | Filter Dow all                                                                              |
|                                                             | text-align: center;                                                                                                    | ► background-co                                                                             |
|                                                             |                                                                                                    | <pre>box-sizing border</pre>                                                                |
|                                                             | body { bootstrap.css:1084                                                                                                    | ▶ color ■rgb(0                                                                              |
| Copyright (c) coreforth All rights reserved サポート・           | 前面的 font-family: "Helvetica Neue", Helvetica, Arial, sans-serif;                                                                                                    | ▶ display block                                                                             |

|   | 通常の再読み込み       | Ctrl+R       |
|---|----------------|--------------|
|   | ハード再読み込み       | Ctrl+Shift+R |
| ſ | キャッシュの消去とハード再調 | 読み込み         |
|   | X              | LTV-Lal      |
|   |                | 通販*ル学ナオ      |

3 つの選択肢の一番下にある"キャッシュの消去とハード再読み込み"を選択して下さい。

画面の再読み込みが行われますので、ログイン画面が表示されたらデベロッパーツールは閉じてしまって構いません。

ログイン画面に通常通り ID とパスワードを入力しログインしてください。

ログイン後はアップデートした機能をお使いいただけます。